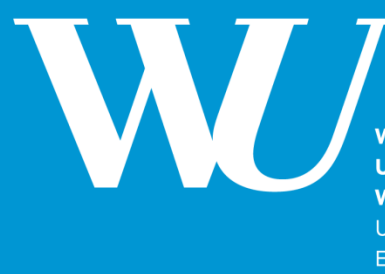

WIRTSCHAFTS UNIVERSITÄT WIEN VIENNA UNIVERSITY OF ECONOMICS AND BUSINESS

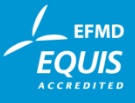

# **Interne Buchungen in ROOMS**

## **Ein Leitfaden**

August 2018

Lehrorganisation August 2018

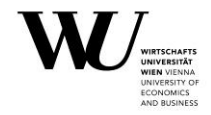

Als MitarbeiterInnen der WU haben Sie die Möglichkeit über das Raumbuchungstool ROOMS auch Räume für diverse Interne Veranstaltungen zu buchen.

| → Rooms >                                                                                                    |                                                                                                    |                                                                                                    |
|----------------------------------------------------------------------------------------------------|----------------------------------------------------------------------------------------------------|----------------------------------------------------------------------------------------------------|
| Start Buchungen Raumbelegung LV Admin Veranstaltungs Admin                                                                                                    |                                                                                                    | C                                                                                                    |
| Lehre Interne Buchungen Veranstaltungen Buchungsanfragen Buch                                                                                                    | ungszeiten Berechtigungen                                                                                                    |                                                                                                    |
| Für Mitarbeiter/innen der WU                                                                                                    | WU als Veranstaltungsort                                                                                                    | Für Studierende der WU                                                                                                    |
| Lehre<br>Verwaten Sie Ansuchen und Buchungen ihrer Lehrveranstaltungen.                                                                                                    | Veranstaltungen<br>Nutzen Sie des Raumangebot des Campus WU für Ihre Konferenzen, Tagungen und<br>sonstigen Veranstaltunger.                                                                                                    | Räume für Studierende<br>Studierende an der WU konnen Räume am Campus reservieren. Genauere<br>Informationen finden Sie in den Nutzungsirchtidnien . |
| Interne Buchungen<br>Reservieren Sie unkompliziert Räume für Besprechungen und interne Meetings am<br>Campus WJ.<br>Achtung: Gilt eusschließlich für WU-interne Veransteltungen unter bestimmten<br>Voroussetzungen:<br>keine Buffet bzw. Catering<br>keine Teilnähmegebähren<br>Im Zweifelsfall stellen Sie bitte ein Veranstaltungs-Ansuchen. | Ansuchen von Räumen in Ungerboeck Ansuchen müssen über das Ansuchenformuler der Veranstaltungssoftware Ungerboeck getätigt werden, wenn: • Veranstaltungsräume benötigt werden • Lehr- und Veranstaltungsräume benötigt werden (z.B. für Konferenzen) • ein Catering geglent ist • Servicedienstelstungen in Anspruch genommen werden • zusätzliches Mobiliar benötigt wird Externe Veranstaltungson Wasenschaftliche, kommerzielle, kulturelle oder gemeinnützige Veranstaltungen von Fremen |                                                                                                    |
| Buchungsanfragen<br>Wenn Sie als lokaleir Administratorin eines Raumes bzw. mehrerer Raume<br>eingetragen sind, können Sie hier die eingehenden Ansuchen bearbeten.<br>Berechtigungen<br>Informationen zum Berechtigungssystem, das den Ansuchen und Buchungen<br>zugrunde liegt.                                                               | Interne - bzw. Kooperationsveranstaltungen<br>Wissenscheftliche und studienbezogene Veranstaltungen, WU-Eigenveranstaltungen,<br>mit und ohne Teilnahmegebühren, sowie Kooperationsveranstaltungen.<br>Wenn Sie Unterstützung bei der Verwendung der Baumbuchungs-Anwendung<br>benötigen, kontaktieren Sie bitte die zuständigen Mitarbeiter/innen des<br>Veranstaltungsmanegements unter 01 / 31336 4200 oder events@vu.ac.at                                                                |                                                                                                    |
|                                                                                                    |                                                                                                    |                                                                                                    |

ACHTUNG: eine Interne Buchung ist ausschließlich für WU-interne Veranstaltungen gedacht!

Buchungen können immer für das laufende Semester getätigt werden. Mit Beginn der "offenen Phase" können frei buchbare Räume auch für das Folgesemester gebucht werden.

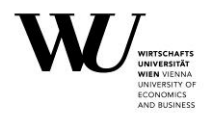

#### **Interne Buchung**

Wenn Sie sich nicht sicher sind, ob es sich bei Ihrer Veranstaltung auch wirklich um eine Interne Buchung handelt, ist es ratsam, sich die Nutzungsbedingungen durchzulesen:

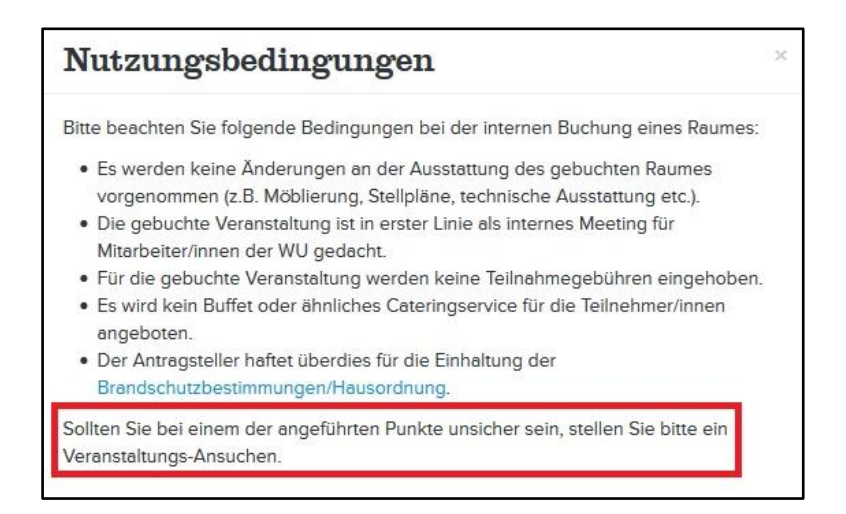

Beim Anlegen einer **Internen Buchung** besteht die Möglichkeit aus 4 Kategorien zu wählen: *Besprechung, Interne Weiterbildung, Prüfung, Sonstige Veranstaltung.* 

Außerdem können Sie zu einer bereits angelegten Internen Buchung laufend neue Termine hinzufügen. Das heißt, Sie müssen ein Jour Fix <u>nur einmal anlegen</u>, neue Termine können Sie jederzeit eintragen.

| nterne Buchung erstellen                                                                         | Aktiv (4) Inaktiv (21)                  |           |                     |                        |
|--------------------------------------------------------------------------------------------------|-----------------------------------------|-----------|---------------------|------------------------|
| Bitte wählen Sie einen aussagekräftigen                                                          | Titel                                   | Buchungen | Offene Raumansuchen |                        |
| Veranstaltungstitel, dieser wird zur Anzeige der                                                 | Forschungstätigkeit                     | 88        | 0                   | Buchen 🕼 Einstellungen |
| verwendet.                                                                                       | Infoveranstaltung                       | 1         | 0                   | Buchen 🕼 Einstellungen |
|                                                                                                  | Kick-Off-Veranstaltung berufsbegleitend | 2         | 0                   | Buchen 🕼 Einstellungen |
| itel                                                                                             | Wirtschaftsdidaktik II                  | 1         | 0                   | Buchen 🕼 Einstellungen |
| ategorie<br>Besprechung<br>Sonstige Veranstaltung<br>Besprechung<br>Interne Weiterbildung gungen |                                         |           |                     |                        |

**WICHTIG**: Geben Sie Ihrer Buchung einen **aussagekräftigen Titel**! Denken Sie daran, dass der Titel auf dem Raumdisplay aufscheint. Statt "Jour Fix" zum Beispiel "Jour Fix Lehrorganisation".

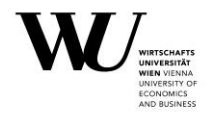

#### a. Besprechungen

Für Besprechungen eignen sich die Besprechungsräume im eigenen Department. Diese können von jeder/jedem MitarbeiterIn des jeweiligen Departments gebucht werden. Eine Buchung ist abgeschlossen wenn sie in der Maske als Buchung ausgewiesen wird.

| 🔳 Daten 🎤 Tools        |                       |       |       |                                |                   |                 |
|------------------------|-----------------------|-------|-------|--------------------------------|-------------------|-----------------|
|                        | 10:00<br>übernehmen 💌 | 10:30 |       | LC.5.358 Besprechungsraum      |                   | Alle Daten •    |
| Datum                  | Beginnzeit            | Ende  | Dauer | Raum                           | Status            | Тур             |
| Mi., 22. Jan. 2014 🛛 🛛 | 10:00                 | 10:30 | 0.50  | LC.5.358 Besprechungsraum (14) | Ansprechpartnerin | ✓ Buchung       |
| 1 Daten                |                       |       | 0.50  |                                |                   |                 |
|                        |                       |       |       |                                | 🖺 Sic             | hern 🕫 Buchen 🔹 |

Bitte beachten Sie, dass auch von departmentfremden Personen Ansuchen auf Besprechungsräume gestellt werden können. Unter AnsprechpartnerIn können Sie sehen, welches Department für einen bestimmten Raum zuständig ist. Es wäre wichtig, pro Organisationseinheit zumindest ein/e MitarbeiterIn zu bestimmen, die für den/ die Besprechungsräume zuständig ist.

**Achtung**: Offene Ansuchen auf Besprechungsräume werden nicht bearbeitet, da diese Räume eine eindeutige Zugehörigkeit haben und damit auch der Zutritt eingeschränkt ist. Die Verantwortung obliegt der jeweiligen Organisationseinheit.

Um die Verwaltung eines oder mehrerer (Besprechungs-)Räume zu erleichtern, ist es möglich Räume, die Ihrer Organisationseinheit zugeordnet ist, zu "abonnieren". Das heißt, dass Sie immer dann, wenn jemand diesen Raum "ansucht", verständigt werden (E-Mail). In so einem Fall können/müssen Sie dieses Ansuchen bearbeiteten.

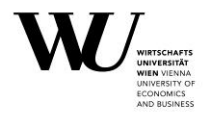

#### Exkurs: Das Abonnieren eines Raumes

Unter "Einstellungen" finden Sie unter "Benachrichtigungen" eine Liste aller Räume, die Ihrer Organisationseinheit zugeordnet sind. Jetzt müssen Sie den gewünschten Raum nur noch auswählen und sichern. Sollte jemand den von Ihnen abonnierten Raum ansuchen, erhalten Sie diese Information ab sofort (max. 1x pro Tag) per E-Mail.

| wu.ac.at > Anwendungen                     |                                                                                                    |
|--------------------------------------------|----------------------------------------------------------------------------------------------------|
| → Rooms >                                  | на                                                                                                    |
| Start Buchungen                            | Einstellungen 🛸                                                                                                    |
| Kollektionen Benachrichtigungen            |                                                                                                    |
| Einstellungen für Rooms                    |                                                                                                    |
| Ihre abonnierten Räume                     |                                                                                                    |
| Abonnierte Räuree  D 21643 D 21399 D 21352 | Das Benachrichtigungssystem wird Ihnen maximal 1 Email pro Tag senden um sie über eingehende Raumansuchen<br>zu informieren. Die Emails werden an die folgende Adresse gesendet: <b>vomame.nachname@wu.ac.at</b> |
| □ D21520 □ D22643                          |                                                                                                    |
| Sichern                                    |                                                                                                    |

Exkurs: Inaktive Veranstaltungen

Auch **inaktive** Interne Buchungen können jederzeit wieder bearbeitet werden: klicken Sie dafür bei der gewünschten Veranstaltung auf "Buchen" und fügen Sie neue Termine hinzu.

| Interne Buchungen                                                                           |                                              |                                   |                                |            |                 |
|---------------------------------------------------------------------------------------------|----------------------------------------------|-----------------------------------|--------------------------------|------------|-----------------|
| ier können Sie Räume für interne Veranstaltungen buchen                                     | (z.B. Besprechungen, interne Weiterbildung). |                                   |                                |            |                 |
| nterne Buchung erstellen                                                                    | Aktiv (4) Inaktiv (21)                       |                                   |                                |            |                 |
| Bitte wählen Sie einen aussagekräftigen<br>Veranstaltungstitel, dieser wird zur Anzeige der | Interne Buchungen deren letzter Termin län   | ger als 2 Wochen zur<br>Buchungen | rückliegt. Offene Raumansuchen |            |                 |
| Raumbelegungen auf öffentlichen Infodisplays<br>verwendet.                                  | Abschluss: SBWL Wirtschaftstraining          | 0                                 | 0                              | ⊞ Buchen 0 | Einstellungen   |
|                                                                                             | Financial Literacy                           | 3                                 | 0                              | ⊞ Buchen 0 | Z Einstellungen |
| tel                                                                                         | Financial Literacy                           | 1                                 | 0                              | Buchen 0   | Einstellungen   |
|                                                                                             | Forschung                                    | 0                                 | 0                              | 🛗 Buchen 🛛 | Z Einstellungen |
|                                                                                             | Forschungstätitgkeit                         | 62                                | 0                              | Buchen 0   | Z Einstellungen |
| tegorie                                                                                     | Hochschuldidaktik: Neue Medien               | 2                                 | 0                              | 🛗 Buchen 🛛 | Einstellungen   |
| •                                                                                           | Informationsveranstaltung WIPÄD              | 1                                 | 0                              | Buchen 0   | Einstellungen   |
| Ich akzeptiere die Nutzungsbedingungen                                                      | Infoveranstaltung                            | 0                                 | 0                              | 🛗 Buchen 🛛 | & Einstellungen |
|                                                                                             | Meeting Prof. Fuhrmann                       | 1                                 | 0                              | 🛗 Buchen 🛛 | Einstellungen   |
|                                                                                             | Prüfungseinsicht                             | 1                                 | 0                              | Buchen 0   | Einstellungen   |
| Buchung erstellen                                                                           | Schulpraktikum                               | 1                                 | 0                              | ∰ Buchen 0 | Einstellungen   |
|                                                                                             | Schulpraktische Phase                        | 1                                 | 0                              | Buchen 0   | Z Einstellungen |
|                                                                                             | Tätigkeitsbericht                            | 1                                 | 0                              | Buchen 0   | Z Einstellungen |

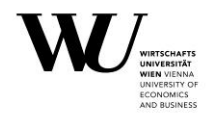

#### b. Interne Weiterbildungen

Lehrräume für Interne Weiterbildungen können Sie in den Größen S20, S30 und H60 (H60U) selbst buchen. Brauchen Sie einen größeren Lehrraum oder einen Sonderlehrraum (z.B.: PC-Raum), können Sie in ROOMS den Termin zwar eintragen und sichern, die Bearbeitung/Buchung erfolgt im Anschluss entweder durch die Lehrorganisation (Lehrräume ab 120 Plätze) oder durch den/die zuständige BearbeiterIn.

Wenn Sie die Weiterbildung in einem Veranstaltungsraum (z.B. Sitzungssaal 1 oder 2) durchführen wollen, erfolgt die Freigabe durch das Veranstaltungsmanagement.

Bitte auch hier auf die **Titelwahl** achten: statt "Weiterbildung" zum Beispiel "Sprachkurs Englisch 2 für allgemeines Personal"

#### c. Modul- und Fachprüfungen

Raumansuchen für Modul- und Fachprüfungen auf Lehrräume ab 120 Plätzen und das Audimax, die schon während der <u>Ankündigungsphase</u> erstellt werden, können von der Lehrorganisation im Zuge der Semesterplanung berücksichtigt werden.

Während der <u>offenen Phase</u> können Sie Räume bis 60 Plätze für Modul- und Fachprüfungen selbst buchen, Hörsäle ab 120 Plätzen (H120, H180, 170er (D5), Audimax) können angesucht werden, eine Buchungsbestätigung erhalten Sie von den MitarbeiterInnen der Lehrorganisation. Bitte auch hier nicht nur "Prüfung" als Titel wählen, sondern beispielsweise "Prüfung zur LV xxxx".

#### d. Sonstige Veranstaltungen

Veranstaltungen, die in Veranstaltungsräumen (Festsäle, Sitzungsräume, Clubraum) stattfinden sollen, gelten in den meisten Fällen NICHT als interne Buchung. Eine Ausnahme stellen Veranstaltungen dar, die in den Sitzungssälen 3,4 und 6 stattfinden. In allen anderen Veranstaltungsräumen wird die Bestuhlung individuell angepasst, weswegen hier IMMER ein Ansuchenformular für Veranstaltungen ausgefüllt werden muss. Bei Fragen zu den Veranstaltungsräumen wenden Sie sich bitte an das <u>Veranstaltungsmanagement</u>.

**WICHTIG**: Bitte achten Sie insbesondere in der Kategorie "sonstige Veranstaltungen" auf die Nutzungsrichtlinien. Sobald Sie z.B. eine Änderung der Bestuhlung brauchen, müssen Sie eine Veranstaltung mittels Ansuchenformular anlegen.

Wir empfehlen Ihnen, Interne Buchungen möglichst zeitnah zur Veranstaltung anzulegen. Erstens ist es für die buchenden MitarbeiterInnen gleich ersichtlich, wann welche Räume frei sind. Und zweitens bleibt das Ansuchen dann nicht ewig in Evidenz, sondern kann sofort erledigt werden. So kann die Buchung im Moment des Anlegens im besten Fall auch sofort abgeschlossen werden.

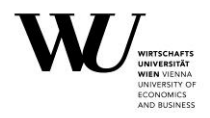

### **Die Buchung**

Nachdem Sie eine der Kategorien gewählt haben, müssen die **Nutzungsbestimmungen** akzeptiert werden, dann kann die Buchung erstellt werden.

Sie können jetzt den gewünschten Termin und einen passenden Raum wählen. WICHTIG: Immer einen konkreten Raum wählen! So sehen Sie sofort, ob der Raum zum gewünschten Zeitraum verfügbar ist. Sollte es einen Buchungskonflikt geben, müssen Sie entweder Ihr Zeitfenster anpassen oder einen anderen Raum wählen.

Wenn Sie schon im Vorfeld prüfen wollen, ob der gewünschte Raum für Ihre geplante Veranstaltung frei ist, können Sie dies mit Hilfe der "Raumbelegung" tun.

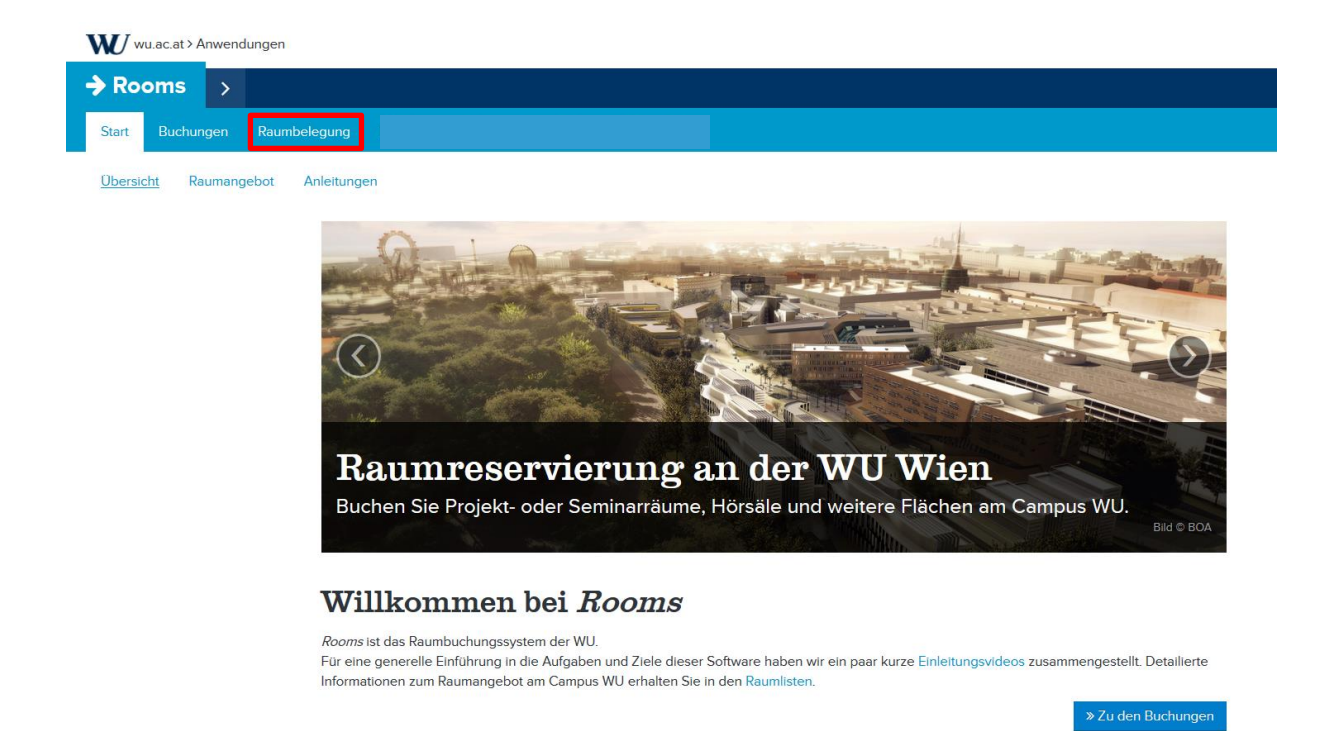

In der Raumbelegung finden Sie alle buchbaren Räume. Markieren Sie zunächst den/ die gewünschten Termin/e im Kalender und anschließende den/ die gewünschten Raum/ Räume in der Raumliste. Sie können sich entweder alle Räume einer Kategorie anzeigen lassen, oder im Suchfeld nach einem bestimmten Raum suchen (Volltextsuche).

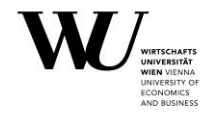

| → Rooms ><br>Start Buchungen Raumbelegung LV Admin Verans                                                                                             | taltungs Admin Room DB                                                                                                 |                                                                                                    |                                                                 | Hal                                                                                                    |
|----------------------------------------------------------------------------------------------------|----------------------------------------------------------------------------------------------------|----------------------------------------------------------------------------------------------------|-----------------------------------------------------------------|----------------------------------------------------------------------------------------------------|
| 1. Datum auswählen<br>Okt 2014 0<br>Mo Di Mi Do Fr Sa So<br>1 2 3 4 5<br>6 7 6 1 12<br>13 14 15 16 17 18 19<br>20 21 22 23 24 25 26<br>27 28 29 30 31 | <b>2. Raum ausy</b><br><b>Name</b><br>D2.0.475<br>D2.1.062<br>D2.1.103<br>D2.1.245<br>D2.1.338<br>D2.1.389<br>D2.1.491 | Gebäude           Uz           D2           D2 | Crôße<br>20<br>10<br>8<br>14<br>14<br>14<br>14<br>12<br>14<br>- | ▶     D2       H 180     H120       H 120     H60       Staut S 30     Projektraum #L       Projektraum #L     Projektraum #L       Bespi Ort nach Ankindigung     Bespi Ort nach Ankindigung       Bespi Online-Session     Bespi test       Bespi test     Bespi test       Bespi cestingsraum     Bespi test |
| 2uricksetzen                                                                                                    | B 9 10 11                                                                                                    | 12 13 14                                                                                                    | Nach Datum       1                                              | Komprimiert         Image: CSV         Druckassicht           19         20         21         22                                                                                                    |

• S20 – HS60: Selbständig buchen

Wenn Sie für Ihre Besprechung, Interne Weiterbildung, Prüfung oder sonstige Veranstaltung einen Seminarraum oder Hörsaal der Größe 20, 30 oder 60 benötigen, ist es im laufenden Semester möglich diesen selbst zu buchen.

Sie haben hier zwei Möglichkeiten:

 Wenn Sie einen ganz speziellen Raum buchen wollen (z.B. im TC), dann können Sie diesen direkt über die Funktion "Alle Räume" suchen und auswählen. Es öffnet sich ein neues Fenster, mit einer Liste. In dieser Liste gibt es eine Suchfunktion (in der Abb. Z.B. "TC") und es ist ersichtlich, ob der Raum verfügbar ist, oder nicht (grünes Häkchen = frei; rotes Kreuzchen = belegt). Sie können jetzt einen freien Raum anklicken, diesen übernehmen und er erscheint in Ihrer Terminliste.

| 🔳 Daten 🥻 To       | ools         |              |       |      |        |                  |
|--------------------|--------------|--------------|-------|------|--------|------------------|
|                    | übernehmen 💌 | ubernehmen • |       |      |        | Alle Daten •     |
| Datum              | Beginnzeit   | Ende         | Dauer | Raum | Status | Тур              |
| Mo., 13. Okt. 2014 | 14:00        | 16:00        | 2.00  |      |        | * Offen          |
| 1 Daten            |              |              | 2.00  |      |        |                  |
| C Änderungen verv  | werfen       |              |       |      | 89     | ichem 📽 Buchen 🔹 |

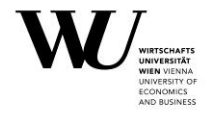

#### Alle Räume

Abbrecher

| Mo., | 13 | Oktober | 2014 | 14:00 - | 16:00 |
|------|----|---------|------|---------|-------|
|      |    |         |      |         |       |

| Name                      | Gebäude | Größe | Kategorie          |   |   |
|---------------------------|---------|-------|--------------------|---|---|
| TC1.61 Übungsraum         | TC      | 50    | PC Raum            | 0 | 6 |
| TC.0.001 Stand A          | TC      | 1     | Veranstaltungsraum | 0 |   |
| TC.0.002 Stand B          | TC      | 1     | Veranstaltungsraum | 0 |   |
| TC.0.003 Stand C          | TC      | 1     | Veranstaltungsraum | 0 |   |
| TC.0.004 Stand D          | тс      | 1     | Veranstaltungsraum | 0 |   |
| TC.0.005 Stand E          | тс      | 1     | Veranstaltungsraum | 0 |   |
| TC.0.006 Stand F          | TC      | 1     | Veranstaltungsraum | 0 |   |
| TC.0.007 Stand G          | TC      | 1     | Veranstaltungsraum | 0 |   |
| TC.0.01 ERSTE             | TC      | 180   | Hörsaal            | 0 |   |
| TC.0.02 Red Bull          | тс      | 180   | Hörsaal            | 0 |   |
| TC.0.03 WIENER STÄDTISCHE | тс      | 180   | Hörsaal            | 0 |   |
| TC.0.04 Festo             | TC      | 180   | Hörsaal            | 0 |   |
| TC.0.10 Audimax           | тс      | 650   | Veranstaltungsraum | 0 |   |
| TC.1.01 OeNB              | TC      | 120   | Hörsaal            | 0 |   |
| TC.1.02                   | тс      | 120   | Hörsaal            | 0 |   |
| TC.2.01 Siemens           | TC      | 120   | Hörsaal            | 0 |   |

2. Ist für Sie nur die Raumgröße von Bedeutung, wählen Sie im ersten Schritt die Raumkapazität (in diesem Bsp. H60). Mit Hilfe der "Bearbeitungsfunktion" (es öffnet sich ein neues Fenster!) sehen Sie, welche Räume am gewünschten Tag, zum gewünschten Zeitraum verfügbar sind. Sie müssen jetzt auf einen freien Hörsaal klicken – Ihr "Zeitbalken" erscheint in rot. Jetzt noch auf "übernehmen" klicken, damit ist der Hörsaal ausgewählt.

Gibt es am gewählten Tag keinen freien Raum der gewünschten Größe, können Sie in der Bearbeitungsmaske das Datum sowie die Raumkategorie ändern. Die Uhrzeit passen Sie an, indem Sie Ihren Zeitbalken verschieben.

| 🔳 Daten 🥻 Tool     | S            |              |       |      |                  |                          |         |       |    |   |   |
|--------------------|--------------|--------------|-------|------|------------------|--------------------------|---------|-------|----|---|---|
|                    | ubernehmen • | ubernehmen • |       |      | • 🗄 übernehmen • |                          | Alle Da | ten 🕶 |    |   |   |
| Datum              | Beginnzeit   | Ende         | Dauer | Raum |                  | Status                   | Тур     |       |    |   |   |
| Mo., 13. Okt. 2014 | 14:00        | 16:00        | 2.00  | H 60 | •                | 🗸 Gültiges Raumansuchen. | * Off   | en    |    |   |   |
| 1 Daten            |              |              | 2.00  |      |                  |                          |         | 8     | 69 | 0 | • |

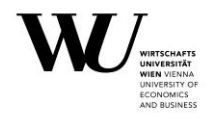

| Mo, 13. Okt. 2014           |   | 16:00 |   |   |   |        |    |    |   |    |    |       |    |    |   |    |    |     |   |    |   |   |      |      |            |      |       |      |       | 8 |
|-----------------------------|---|-------|---|---|---|--------|----|----|---|----|----|-------|----|----|---|----|----|-----|---|----|---|---|------|------|------------|------|-------|------|-------|---|
|                             |   |       |   |   |   |        |    |    |   |    |    |       |    |    |   |    |    |     |   |    |   |   |      |      | Zurücksetz | H H  | 60    | • Si | uchen |   |
| 0 0htsbs: 2014              |   |       |   |   | N | lame   |    |    |   |    | G  | ebāud | le |    |   |    | Gr | öße |   |    |   |   | Kate | gori | e          |      |       |      |       |   |
| Contober 2014               |   |       |   |   | D | 3.0.22 | 21 |    |   |    | D3 |       |    |    |   |    | 60 |     |   |    |   |   | Hörs | aal  |            |      |       |      |       |   |
| Mo Di Mi Do Fr Sa So        |   |       |   |   | D | 3.0.22 | 29 |    |   |    | D3 |       |    |    |   |    | 60 |     |   |    |   |   | Hörs | aal  |            |      |       |      |       |   |
| 1 2 3 4 5                   |   |       |   |   | D | 4.0.02 | 22 |    |   |    | D4 |       |    |    |   |    | 60 |     |   |    |   |   | Hörs | aal  |            |      |       |      |       |   |
| 6 7 8 9 10 11 12            |   |       |   |   | т | C.2.03 | 3  |    |   |    | TC |       |    |    |   |    | 60 |     |   |    |   |   | Hörs | aal  |            |      |       |      |       | E |
| 13 14 15 16 17 18 19        |   |       |   |   | т | C.3.03 | 3  |    |   |    | TC |       |    |    |   |    | 60 |     |   |    |   |   | Hörs | aal  |            |      |       |      |       |   |
| 20 21 22 23 24 25 26        |   |       |   |   | т | C.3.05 | 5  |    |   |    | тс |       |    |    |   |    | 60 |     |   |    |   |   | Hörs | aal  |            |      |       |      |       |   |
| 20 21 22 23 24 23 20        |   |       |   |   | т | C.4.03 | 8  |    |   |    | тс |       |    |    |   |    | 60 |     |   |    |   |   | Hörs | aal  |            |      |       |      |       |   |
| 27 28 29 30 31              |   |       |   |   | т | C.5.03 | 3  |    |   |    | TC |       |    |    |   |    | 60 |     |   |    |   |   | Hörs | aal  |            |      |       |      |       | - |
|                             |   |       |   |   |   |        |    |    |   |    |    |       |    |    |   |    |    |     |   |    |   |   |      |      |            |      |       | _    |       |   |
|                             | _ |       | _ | _ |   | _      | _  |    | _ |    |    |       | _  | _  | _ | _  | _  | _   | _ | _  | _ |   | _    | _    |            | _    | _     | _    |       | _ |
|                             | 7 |       | 8 | 9 |   | 10     |    | 11 |   | 12 |    | 13    |    | 14 |   | 15 |    | 16  |   | 17 | 1 | 8 |      | 19   | 2          | ð    | 21    |      | 22    |   |
| D3.0.221 Hörsaal (60 Kombi) |   |       |   |   |   |        |    |    |   |    |    |       |    |    |   |    |    |     |   |    |   |   |      |      |            |      |       |      |       |   |
| D3.0.229 Hörsaal (60 Kombi) |   |       |   |   |   |        |    |    |   |    |    |       |    |    |   |    |    |     |   |    |   |   |      |      |            |      |       |      |       |   |
| D4.0.022 Hörseel (60 Kombi) |   |       |   |   |   |        |    |    |   |    |    |       |    |    |   |    |    |     |   |    |   |   |      |      |            |      |       |      |       |   |
| TC.2.03 Hörsaal (60 fix)    |   |       |   |   |   |        |    |    |   |    |    |       |    |    |   |    |    |     |   |    |   |   |      |      |            | Т    |       |      |       |   |
| TC.3.03 Hörsaal (60)        |   |       |   |   |   |        |    |    |   |    |    |       |    |    |   |    |    |     |   |    |   |   |      |      |            |      |       |      |       |   |
| TC.3.05 Hörsaal (60 fix)    |   |       |   |   |   |        |    |    |   |    |    |       |    |    |   |    |    |     |   |    |   |   |      |      |            | Τ    |       |      |       |   |
| TC.4.03 Hörsaal (60)        |   |       |   |   |   |        |    |    |   |    |    |       |    |    |   |    |    |     |   |    |   |   |      |      |            |      |       |      |       |   |
| TC.5.03 Hörseel (60)        |   |       |   |   |   |        |    |    |   |    |    |       |    |    |   |    |    |     |   |    |   |   |      |      |            |      |       |      |       |   |
| TC.5.13 Hörsaal (60 fix)    |   |       |   |   |   |        |    |    |   |    |    |       |    |    |   |    |    |     |   |    |   |   |      |      |            |      |       |      |       |   |
| TC.5.15 Hörsaal (60 fix)    |   |       |   |   |   |        |    |    |   |    |    |       |    |    |   |    |    |     |   |    |   |   |      |      |            |      |       |      |       |   |
|                             |   |       |   |   |   |        |    |    |   |    |    |       |    |    |   |    |    |     |   |    |   |   |      |      | [          | Abbr | echen | Übe  | mehme | n |

| 🗏 Daten 🥻 Too      | bls          |              |       |                          |                   |                 |
|--------------------|--------------|--------------|-------|--------------------------|-------------------|-----------------|
|                    | ubernehmen • | ubernehmen • |       | 🖬 🛛 ubernehmen 💌         |                   | Alle Daten •    |
| Datum              | Beginnzeit   | Ende         | Dauer | Raum                     | Status            | Тур             |
| Mo., 13. Okt. 2014 | 14:00        | 16:00        | 2.00  | TC.5.15 Horsaal (60 fix) | ✔ Raum verfügbar. | * Offen         |
| 1 Daten            |              |              | 2.00  |                          |                   |                 |
| D Änderungen verw  | erfen        |              |       |                          | B S               | chem 🗳 Buchen • |

Abschließend müssen Sie den gewünschten Raum sichern UND dann BUCHEN.

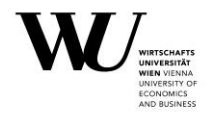

#### • HS120, HS170, HS180 und Audimax

Große Lehrräume (ab 120 Plätzen) können <u>NICHT</u> eigenständig gebucht werden. Hier muss ein Ansuchen gestellt werden, welches von der Lehrorganisation bearbeitet wird.

Auch hier ist es wichtig, immer um einen **konkreten** Raum anzusuchen und nicht nur eine Kategorie zu wählen. Wird z.B. um ein Pool "HS120" angesucht, ist es für Sie nicht ersichtlich, ob auch tatsächlich ein Raum zum gewünschten Zeitraum freiist.

Wählen Sie im ersten Schritt die Raumkapazität (in diesem Bsp. H120). Mit Hilfe der "Bearbeitungsfunktion" sehen Sie, welche Räume am gewünschten Tag, zum gewünschten Zeitraum verfügbar sind. Sie müssen jetzt auf einen freien Hörsaal klicken – Ihr "Zeitbalken" ersche int in rot. Jetzt noch auf "übernehmen" klicken, damit ist der Hörsaal ausgewählt.

|                                                                                                    | übernehmen •                                                                                                    | übernehme | n • |                                                    |                    |          |                |    | • | Ubern | ehmen 🔹           |             |          |          |                      | AI                | le Daten 🕶 |       |   |
|----------------------------------------------------------------------------------------------------|----------------------------------------------------------------------------------------------------|-----------|-----|----------------------------------------------------|--------------------|----------|----------------|----|---|-------|-------------------|-------------|----------|----------|----------------------|-------------------|------------|-------|---|
| atum                                                                                                    | Beginnzeit                                                                                                    | Ende      |     | Da                                                 | uer                | Raum     |                |    |   |       | Statu             | Status      |          |          |                      | Тур               |            |       |   |
| lo., 13. Okt. 2014                                                                                                    | 08:00                                                                                                    | 08:30     |     | 0.5                                                | 50                 | H 120    |                |    | • |       |                   | ~           | Gültiges | Raumansi | uchen.               |                   | Offen      | Ø     | 9 |
| Daten                                                                                                    |                                                                                                    |           |     | 0.5                                                | 50                 |          |                |    |   |       |                   |             |          |          |                      | 1                 | -          |       | - |
| ⁄Io, 13. Ok                                                                                                    | ct. 2014 📷                                                                                                    | 08:30     |     |                                                    |                    |          |                |    |   |       |                   |             |          | ,        | urücksetzen          | H 120             |            | uchen | ( |
| Olustas 20                                                                                                    |                                                                                                    |           |     | Name                                               |                    | Gebäude  |                |    |   |       | Größe             |             |          |          | Kategorie            |                   |            |       |   |
| Oktober 20.                                                                                                    | 14                                                                                                    |           |     |                                                    | NB                 |          | TC             | TC |   |       | 120               | )           |          |          |                      | Hörsaal           |            |       |   |
|                                                                                                    |                                                                                                    |           |     | IC.1.01 O                                          | ens                |          | IC.            |    |   |       |                   |             |          |          |                      |                   |            |       |   |
| lo Di Mi Do F                                                                                                    | ir Sa So                                                                                                    |           |     | TC.1.01 O                                          | eNB                |          | TC             |    |   |       | 120               | )           |          |          | Hörs                 | aal               |            |       |   |
| Mo Di Mi Do F<br>1 2<br>6 7 8 9                                                                                                    | r Sa So<br>3 4 5<br>10 11 12                                                                                                    |           |     | TC.1.01 Oc<br>TC.1.02<br>TC.2.01 Sid<br>TC.2.02 En | emens<br>nst & You | ng       | TC<br>TC<br>TC |    |   |       | 120<br>120<br>120 | ,<br>)<br>) |          |          | Hörs<br>Hörs<br>Hörs | aal<br>aal<br>aal |            |       |   |
| Di         Mi         Die         Fill           1         2         1         2           6         7         8         9         1           13         14         15         16         1           20         21         22         23         2           27         28         29         30         1                                                                                                    | r         Sa         So           3         4         5           10         11         12           17         18         19           24         25         26           31 |           |     | TC.1.01 O                                          | emens<br>nst & You | ng       | TC<br>TC<br>TC |    |   |       | 120               | )           |          |          | Hörs<br>Hörs         | aal<br>aal<br>aal |            |       |   |
| Di         Mi         Do         F           1         2         1         2           6         7         8         9         2           13         14         15         16         2           20         21         22         23         2           27         28         29         30         3                                                                                                    | r 5a 50<br>3 4 5<br>10 11 12<br>17 18 19<br>24 25 26<br>31<br>7                                                                                                    | 8         | 9   | 10<br>10<br>10<br>10<br>10<br>10                   | emens<br>nst & You | ng<br>12 | 13             | 14 |   | 5     | 120<br>120<br>120 | 17          | 18       | 15       | Hors<br>Hors<br>Hors | aal<br>aal<br>aal | 21         | 22    | 2 |
| io         Di         Mi         De         F           1         2         1         2         1         2         1         1         1         1         1         1         1         1         1         1         1         1         1         1         1         1         1         1         1         1         1         1         1         1         1         1         1         1         1         1         1         1         1         1         1         1         1         1         1         1         1         1         1         1         1         1         1         1         1         1         1         1         1         1         1         1         1         1         1         1         1         1         1         1         1         1         1         1         1         1         1         1         1         1         1         1         1         1         1         1         1         1         1         1         1         1         1         1         1         1         1         1         1         1         1 <td>r sa so<br/>3 4 5<br/>10 11 12<br/>17 18 19<br/>24 25 26<br/>11<br/>7<br/>7</td> <td>8</td> <td>9</td> <td>10</td> <td>emens<br/>nst &amp; You</td> <td>ng<br/>12</td> <td>13</td> <td>14</td> <td></td> <td>5</td> <td>120<br/>120<br/>120</td> <td>17</td> <td>18</td> <td>19</td> <td>Hors<br/>Hors<br/>Hors</td> <td>aal<br/>aal<br/>aal</td> <td>21</td> <td>22</td> <td>2</td> | r sa so<br>3 4 5<br>10 11 12<br>17 18 19<br>24 25 26<br>11<br>7<br>7                                                                                                    | 8         | 9   | 10                                                 | emens<br>nst & You | ng<br>12 | 13             | 14 |   | 5     | 120<br>120<br>120 | 17          | 18       | 19       | Hors<br>Hors<br>Hors | aal<br>aal<br>aal | 21         | 22    | 2 |
| Io         Di         Mi         Do         F           1         2         1         2         1         1         1         1         1         1         1         1         1         1         1         1         1         1         1         1         1         1         1         1         1         1         1         1         1         1         1         1         1         1         1         1         1         1         1         1         1         1         1         1         1         1         1         1         1         1         1         1         1         1         1         1         1         1         1         1         1         1         1         1         1         1         1         1         1         1         1         1         1         1         1         1         1         1         1         1         1         1         1         1         1         1         1         1         1         1         1         1         1         1         1         1         1         1         1         1         1 <td>r sa so<br/>3 4 5<br/>10 11 12<br/>17 18 19<br/>24 25 26<br/>31<br/>7<br/>)</td> <td>8</td> <td>9</td> <td>10<br/>10</td> <td>emens<br/>nst &amp; You</td> <td>ng<br/>12</td> <td>13</td> <td>14</td> <td></td> <td>5</td> <td>120<br/>120<br/>120</td> <td>17<br/>17</td> <td>18</td> <td>19</td> <td>Hors<br/>Hors<br/>Hors</td> <td>20</td> <td>21</td> <td>22</td> <td>2</td>    | r sa so<br>3 4 5<br>10 11 12<br>17 18 19<br>24 25 26<br>31<br>7<br>)                                                                                                    | 8         | 9   | 10<br>10                                           | emens<br>nst & You | ng<br>12 | 13             | 14 |   | 5     | 120<br>120<br>120 | 17<br>17    | 18       | 19       | Hors<br>Hors<br>Hors | 20                | 21         | 22    | 2 |
| No         Di         Mi         Do         F           1         2         1         2         1         2         1           13         14         15         16         2         2         2         2         2         2         2         2         2         2         2         2         2         2         2         2         2         2         2         2         2         2         2         2         2         2         2         2         2         2         2         2         2         2         2         2         2         2         2         2         2         2         2         2         2         2         2         2         2         2         2         2         2         2         2         2         2         2         2         2         2         2         2         2         2         2         2         2         2         2         2         2         2         2         2         2         2         2         2         2         2         2         2         2         2         2         2         2         2                                                                                                    | r sa so<br>3 4 5<br>10 11 12<br>17 18 19<br>24 25 26<br>31<br>7<br>)<br>(120)                                                                                                 | 8         | 9   | 10<br>10<br>10                                     | emens<br>nst & You | ng<br>12 | 13             | 14 |   | 5     | 120<br>120<br>120 | 17<br>17    | 18       | 19       | Hors<br>Hors<br>Hors | aal<br>aal<br>aal | 21         | 22    | 2 |

Gibt es am gewählten Tag keinen freien Raum der gewünschten Größe, können Sie in der Bearbeitungsmaske das Datum sowie die Raumkategorie ändern. Die Uhrzeit passen Sie an, indem Sie Ihren Zeitbalken verschieben.

Wenn Sie einen Hörsaal gewählt haben, klicken Sie auf "sichern". Ihr Ansuchen scheint sofort nach der Sicherung bei der Lehrorganisation auf. Sofern der Raum verfügbar ist, wird er von den MitarbeiterInnen der Lehrorganisation bestätigt. Für den Fall, dass zwei Veranstaltungen für denselben Zeitraum und denselben Raum angesucht werden, entscheidet der Zeitpunkt des Ansuchens.

Sobald Sie eine **Buchungsbestätigung** erhalten haben, ist der Raum für Sie gebucht.

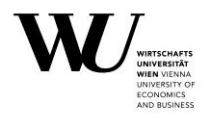

#### • Sitzungssäle

Die Sitzungssäle im AD Gebäude können ebenfalls nicht eigenständig gebucht, sondern müssen angesucht werden. Für Interne Buchungen eigenen sich NUR die **Sitzungssäle 3, 4** und **6**, da hier keine Adaptierung der Raumausstattung notwendig ist. Ansuchen auf die Sitzungssäle werden von den MitarbeiterInnen des Veranstaltungsmanagement bestätigt.

Sobald Sie eine **Buchungsbestätigung** erhalten haben, ist der Raum für Sie gebucht.

 $We iterf \ddot{u} hrende \, Information en \, finden \, Sie \, auf \, unserer \, \underline{\mathsf{Homepage}} \, .$ 

Bei Fragen stehen Ihnen die Mitarbeiterinnen der Lehrorganisation jederzeit gerne zur Verfügung: E-Mail: <u>lv-organsiation@wu.ac.at</u>